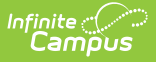

# **MOSIS Direct Certification (Missouri)**

Last Modified on 10/22/2022 10:27 am CDT

Report Logic | Report Editor | Generate the Report | MOSIS Direct Certification Layout

#### Classic View: MO State Reporting > MOSIS Extracts > Direct Certification

#### Search Terms: MOSIS Extract

The Direct Certification Extract reports all enrolled students in a selected calendar who are may be eligible for direct certification for free and reduced meals. Information on this extract is then uploaded into MOSIS. See the Missouri Department of Elementary and Secondary Education for more information.

## **Report Logic**

One record per student is reported for both primary and partial enrollments.

- If the student has more than one enrollment in a selected calendar, only one record reports.
- If the student has enrollments in multiple schools, a record for each school of enrollment reports if that school is one of the selected calendars.

Students do not report when:

• The grade level of enrollment is marked as State Exclude.

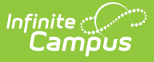

- The calendar of enrollment is marked as State Exclude.
- The enrollment is marked as No Show or as State Exclude.

## **Report Editor**

The following table defines the fields available on the report editor.

| Field                                   | Description                                                                                                    |
|-----------------------------------------|----------------------------------------------------------------------------------------------------|
| Extract<br>Type                         | Selection determines which extract generates. For this report, choose Direct Certification.                                                                                                    |
| Report<br>Protected<br>Identities       | When marked, student identity information (last name, first name, etc.) reports from the Protected Identity Information fields.                                                                                                    |
| Report<br>State<br>Excluded<br>Students | When marked, students who meet the report population requirements but their<br>enrollment record is marked as State Exclude report along with all other records.<br>When not marked, students marked as State Exclude on their enrollment record<br>are excluded from the report. |
| Effective<br>Date                       | Entered date is used to return students who were enrolled as of that date. The current date is pre-populated, but can be modified by entering a new date in <i>mmddyy</i> format or by using the calendar icon to select a date.                                                  |
| Optional<br>Fields<br>Allowed           | <ul> <li>When marked, includes the fields in the report layout that are optional. These fields are:</li> <li>Local Student ID</li> <li>Middle Name</li> <li>Suffix</li> <li>Student Grade Level</li> <li>Gender</li> <li>Race/Ethnicity</li> </ul>                                |
| Ad hoc<br>Filter                        | Selecting an ad hoc filter limits the students reported to only those in the filter.                                                                                                    |
| Format                                  | The extract can be generated in CSV, HTML, Tab Delimited or XML. Use the State Format (CSV) when submitting the extract to the state; use the other formats for testing and data review prior to state submission.                                                                |
| Select<br>Calendars                     | At least one calendar must be selected in other to generate the extract.<br>Calendars can be chosen by Active Year, School Year or Year.                                                                                                    |

## **Generate the Report**

- 1. Select the **Direct Certification** extract as the **Extract Type**.
- 2. Mark the Report Protected Identities checkbox, if desired.

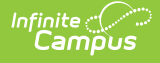

- 3. Mark the Report State Excluded Students checkbox, if desired.
- 4. Enter the desired **Effective Date**.
- 5. To include optional fields in the extract, mark the **Optional Fields Allowed** field.
- 6. If desired, select an Ad hoc Filter to return only those students in the filter.
- 7. Select the desired **Format** in which the extract should generate.
- 8. Select the desired **Calendar(s)**.
- 9. Click the **Generate Extract** button. The report will display in the selected format.

|    | А                 | В          | С              | D        | E          | F          | G      | Н           | 1                 | J      |     |
|----|-------------------|------------|----------------|----------|------------|------------|--------|-------------|-------------------|--------|-----|
| 1  | CollectionVersion | StateID    | LocalStudentID | LastName | FirstName  | MiddleName | Suffix | DateOfBirth | StudentGradeLevel | Gender | Rac |
| 2  | ALL1.0DirectCert  | 1234567890 | 12345          | STUDENT  | ASTRID     | Y          |        | 10/14/1995  | 11                | F      |     |
| 3  | ALL1.0DirectCert  | 2345678901 | 23456          | STUDENT  | BART       | С          |        | 10/26/1993  | 12                | М      |     |
| 4  | ALL1.0DirectCert  | 3456789012 | 34567          | STUDENT  | CONSTANCE  | J          |        | 11/5/1994   | 12                | М      |     |
| 5  | ALL1.0DirectCert  | 4567890123 | 45678          | STUDENT  | DYLAN      |            |        | 8/21/1994   | 12                | M      |     |
| 6  | ALL1.0DirectCert  | 5678901234 | 56789          | STUDENT  | ELIZA      | N          |        | 6/17/1996   | 11                | F      |     |
| 7  | ALL1.0DirectCert  | 6789012345 | 67890          | STUDENT  | FITZGERALD | M          |        | 1/19/1995   | 12                | F      |     |
| 8  | ALL1.0DirectCert  | 7890123456 | 78901          | STUDENT  | GINGER     | L          |        | 9/25/1994   | 12                | F      |     |
| 9  | ALL1.0DirectCert  | 8901234567 | 89012          | STUDENT  | HOLDEN     | R          |        | 2/3/1995    | 12                | M      |     |
| 10 | ALL1.0DirectCert  | 9012345678 | 90123          | STUDENT  | IVY        | R          |        | 3/31/1995   | 12                | М      |     |

Direct Certification Extract - State Format (CSV)

| MOSIS Direct Certification Records:57 |            |                |          |            |            |        |             |                   |        |       |
|---------------------------------------|------------|----------------|----------|------------|------------|--------|-------------|-------------------|--------|-------|
| CollectionVersion                     | StateID    | LocalStudentID | LastName | FirstName  | MiddleName | Suffix | DateOfBirth | StudentGradeLevel | Gender | Racel |
| ALL1.0DirectCert                      | 1234567890 | 0000012345     | STUDENT  | ASTRID     | Y          |        | 10/14/1995  | 11                | F      |       |
| ALL1.0DirectCert                      | 2345678901 | 0000023456     | STUDENT  | BART       | С          |        | 10/26/1993  | 12                | М      |       |
| ALL1.0DirectCert                      | 3456789012 | 0000034567     | STUDENT  | CONSTANCE  | J          |        | 11/05/1994  | 12                | М      |       |
| ALL1.0DirectCert                      | 4567890123 | 0000045678     | STUDENT  | DYLAN      |            |        | 08/21/1994  | 12                | М      |       |
| ALL1.0DirectCert                      | 5678901236 | 0000056789     | STUDENT  | ELIZA      | N.         |        | 06/17/1996  | 11                | F      |       |
| ALL1.0DirectCert                      | 6789012345 | 0000067890     | STUDENT  | FITZGERALD | М          |        | 01/19/1995  | 12                | F      |       |
| ALL1.0DirectCert                      | 7890123456 | 0000078901     | STUDENT  | GINGER     | L          |        | 09/25/1994  | 12                | F      |       |
| ALL1.0DirectCert                      | 8901234567 | 0000089012     | STUDENT  | HOLDEN     | R          |        | 02/03/1995  | 12                | М      |       |
| ALL1.0DirectCert                      | 9012345678 | 0000090123     | STUDENT  | IVY        | R          |        | 03/31/1995  | 12                | М      |       |

Direct Certification Extract - HTML Format

| MODirectCert - 1                                                                                                    | Notepad                                                                                                    |                                                                                                    |                                                                                                    |                                                                                                    |                                                                                                    |                                                                    |          |
|----------------------------------------------------------------------------------------------------|----------------------------------------------------------------------------------------------------|----------------------------------------------------------------------------------------------------|----------------------------------------------------------------------------------------------------|----------------------------------------------------------------------------------------------------|----------------------------------------------------------------------------------------------------|--------------------------------------------------------------------|----------|
| Eile Edit Format<br>CollectionVersion<br>ALL1.0DirectCert<br>ALL1.0DirectCert<br>ALL1.0DirectCert<br>ALL1.0DirectCert<br>ALL1.0DirectCert<br>ALL1.0DirectCert<br>ALL1.0DirectCert<br>ALL1.0DirectCert<br>ALL1.0DirectCert | View         Help           StateID         LocalSti           1234567890         234567890           3456789012         56789012           667890123         5678901234           789012345         890123456           901234567         901234567 | udentID LastNar<br>0000012345<br>0000023456<br>0000034567<br>0000045678<br>0000066789<br>0000067890<br>00000678901<br>0000078901<br>0000089012<br>0000090123 | ne Firstî<br>STUDENT<br>STUDENT<br>STUDENT<br>STUDENT<br>STUDENT<br>STUDENT<br>STUDENT<br>STUDENT<br>STUDENT | Name MiddleName<br>ASTRID Y<br>BART C<br>CONSTANCE J<br>DYLAN<br>ELIZA N<br>FITZGERALD M<br>GINGER L<br>HOLDEN R<br>IVY R | Suffix DateOfBirth<br>10/14/1995<br>10/26/1993<br>11/05/1994<br>08/21/1994<br>06/17/1996<br>01/19/1995<br>09/25/1994<br>02/03/1995<br>03/31/1995 | StudentGradeLevel Ger<br>F<br>M<br>M<br>F<br>F<br>F<br>F<br>M<br>M | <b>A</b> |
|                                                                                                    |                                                                                                    |                                                                                                    |                                                                                                    | m                                                                                                    |                                                                                                    |                                                                    | ▼<br>[1] |

Direct Certification Extract - Tab Delimited Format

### **MOSIS Direct Certification Layout**

**Data Element** 

Description

Location

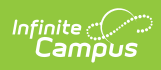

| Data Element                      | Description                                                                                                    | Location                                                                                                    |
|-----------------------------------|----------------------------------------------------------------------------------------------------|----------------------------------------------------------------------------------------------------|
| Collection<br>Version<br>Required | Reports the name of the extract being<br>generated. Always reports<br>ALL1.0DirectCert.                                                                                                    | N/A                                                                                                    |
|                                   | Alphanumeric, 50 characters                                                                                                    |                                                                                                    |
| State ID<br>Required              | Reports the state-assigned student identification number.<br><i>Numeric, 10 digits</i>                                                                                                    | Census > People > Demographics<br>> Person Identifiers > State<br>Student Number<br>Person.stateID                                                                                                    |
| Local Student<br>ID<br>Optional   | Reports the district-assigned student<br>identification number <b>when the</b><br><b>Optional Fields Allowed checkbox</b><br><b>is marked on the report editor.</b>                                                                                                    | Census > People > Demographics<br>> Person Identifiers > Local<br>Student Number<br>Person.studentNumber                                                                                                    |
|                                   | If the Optional Fields Allowed field is<br>NOT marked, the student's Local<br>Student ID does NOT report.<br><i>Numeric, 20 digits</i>                                                                                                    |                                                                                                    |
| Last Name<br>Required             | Legal last name as it appears on the<br>student's birth certificate.<br>When the Report Protected Identities<br>checkbox is marked on the report<br>editor, the student's last name reports<br>from the Legal Last Name field if<br>populated.<br><i>Alphanumeric, 50 characters</i>    | Census > People > Demographics<br>> Person Information > Last<br>Name<br>Identity.lastName<br>Census > People > Identities ><br>Protected Identity Information ><br>Legal Last Name<br>Identity.legalLastName |
| First Name<br>Required            | Legal first name as it appears on the<br>student's birth certificate.<br>When the Report Protected Identities<br>checkbox is marked on the report<br>editor, the student's first name reports<br>from the Legal First Name field if<br>populated.<br><i>Alphanumeric, 30 characters</i> | Census > People > Demographics<br>> Person Information > First<br>Name<br>Identity.firstName<br>Census > People > Identities ><br>Protected Identity Information ><br>Legal First Name                        |

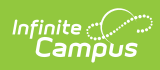

| Data Element                     | Description                                                                                                    | Location                                                                                                    |
|----------------------------------|----------------------------------------------------------------------------------------------------|----------------------------------------------------------------------------------------------------|
| Middle Name<br>Optional          | Legal middle Name as it appears on the<br>birth certificate.<br>When the Report Protected Identities<br>checkbox is marked on the report<br>editor, the student's middle name                                                                                                    | Census > People > Demographics<br>> Person Information > Middle<br>Name<br>Identity.middleName                                                                                                   |
|                                  | reports from the Legal Middle Name<br>field if populated.<br><i>Alphanumeric, 30 characters</i>                                                                                                    | Census > People > Identities ><br>Protected Identity Information ><br>Legal Middle Name<br>Identity.legalMiddleName                                                                              |
| <b>Suffix</b><br><i>Optional</i> | Generational indication (Jr., III, etc.) part<br>of the name, if any. Reports the<br>student's assigned generational<br>designation when the Optional Fields<br>Allowed checkbox is marked on the<br>report editor.<br>If the Optional Fields Allowed field is<br>NOT marked, the student's Suffix does<br>NOT report. If the student does NOT<br>have a suffix, this field reports blank.<br>When the Report Protected Identities<br>checkbox is marked on the report<br>editor, the student's middle name<br>reports from the Legal Suffix field if<br>populated.<br><i>Alphanumeric, 10 characters</i> | Census > People > Demographics<br>> Person Information > Suffix<br>Identity.suffix<br>Census > People > Identities ><br>Protected Identity Information ><br>Legal Suffix<br>Identity.legalSuffix |
| Date of Birth<br>Required        | Reports the student's birth date.<br><i>Date field, 10 characters (MM/DD/YYYY)</i>                                                                                                    | Census > People > Demographics<br>> Person Information > Date of<br>Birth<br>Identity.birthDate                                                                                                  |

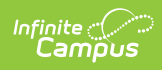

| Data Element                                            | Description                                                                                                    | Location                                                                                                    |
|---------------------------------------------------------|----------------------------------------------------------------------------------------------------|----------------------------------------------------------------------------------------------------|
| <b>Student Grade</b><br><b>Level</b><br><i>Optional</i> | Reports the student's grade level of<br>enrollment when the Optional Fields<br>Allowed checkbox is marked on the<br>report editor.<br>If the Optional Fields Allowed field is<br>NOT marked, the student's grade level<br>does NOT report.<br><i>Alphanumeric, 2 characters</i>                                                                                                    | Student Information > General ><br>Enrollments > General Enrollment<br>Information > Grade<br>Enrollment.grade                                                                                   |
| <b>Gender</b><br><i>Optional</i>                        | Reports the student's gender when the<br>Optional Fields Allowed checkbox is<br>marked on the report editor.<br>If the Optional Fields Allowed field is<br>NOT marked, the student's gender does<br>NOT report.<br>When the Report Protected Identities<br>checkbox is marked on the report<br>editor, the student's gender reports<br>from the Legal First Name field if<br>populated.<br><i>Alphabetic, 1 character (M or F)</i> | Census > People > Demographics<br>> Person Information > Gender<br>Identity.gender<br>Census > People > Identities ><br>Protected Identity Information ><br>Legal Gender<br>Identity.legalGender |
| <b>Race/Ethnicity</b><br><i>Optional</i>                | Reports the student's race/ethnicity<br>when the Optional Fields Allowed<br>checkbox is marked on the report<br>editor.<br>If the Optional Fields Allowed field is<br>NOT marked, the student's<br>race/ethnicity does NOT report.<br>Alphabetic, 1 character                                                                                                    | Census > People > Demographics<br>> Person Information ><br>Race/Ethnicity<br>Identity.raceEthnicity                                                                                             |